## คู่มือการเปลี่ยนรหัสผ่านในระบบจองคิว สำหรับประชาชน

 กรณีเข้าสู่ระบบครั้งแรก ผู้ใช้งานสามารถเปลี่ยนรหัสผ่านของตนเองได้ โดยคลิกที่มุมด้านขวาบน แล้ว เลือก 🌣 Change Password

| 🮯 ระบบจองคิว - กรมบังคับคดี |                  |               |                                                                                                    |
|-----------------------------|------------------|---------------|----------------------------------------------------------------------------------------------------|
| งองคิวส่วงหน้า              | ประวัติการจองคิว | ข้อมูลส่วนตัว | <ul> <li>▲ User Profile</li> <li>✿ Change Password</li> <li>▲ downloadผู่มีอการใช้งาน</li> <li>健 Logout</li> </ul> |

2. กรณีไม่มีการเปลี่ยนรหัสผ่านเมื่อครบ 180 วัน เมื่อเข้าสู่ระบบจะมีหน้าต่างบังคับเปลี่ยนรหัสผ่าน ดังรูป

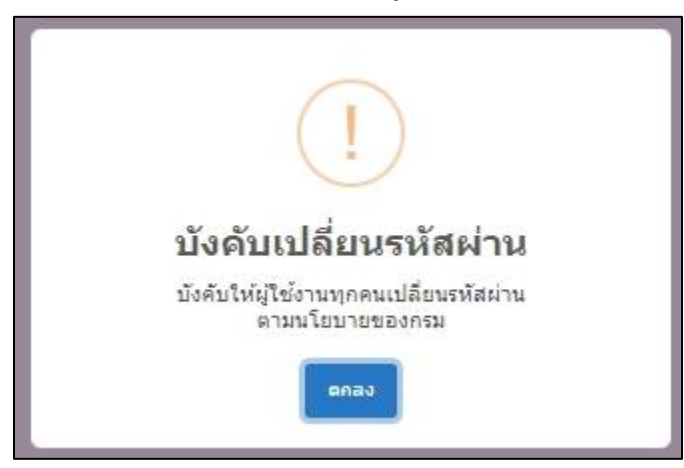

- 3. กรอกหมายเลขบัตรประชาชน, รหัสผ่านเก่า (ที่ได้รับจาก E-mail), รหัสผ่านใหม่ และยืนยันรหัสผ่านใหม่
  - ต้องมีอย่างน้อย 8 ตัวอักษร และไม่เกิน 16 ตัวอักษร
  - รหัสผ่านต้องประกอบด้วยตัวเลขอารบิก (0-9) อย่างน้อย 1 ตัวอักษร
  - รหัสผ่านต้องประกอบด้วยตัวอักษรภาษาอังกฤษ พิมพ์เล็ก (a-z) อย่างน้อย 1 ตัวอักษร
  - ต้องประกอบด้วยสัญลักษณ์ (! " # \$ % & '() \* + , . / : ; <=> ? @ [\] ^ \_` { | } ~ )
     อย่างน้อย 1 ตัวอักษร

| เปลี่ยนรหัสผ่าน                 |                                                                                                    |                 |
|---------------------------------|----------------------------------------------------------------------------------------------------|-----------------|
| หมายเลขบัตรประชาชน              |                                                                                                    |                 |
| รหัสผ่านเก่า                    |                                                                                                    | Ø)              |
| รหัสผ่านใหม่                    |                                                                                                    | Ø)              |
| ยืนยันรหัสผ่านใหม่              |                                                                                                    | Ø)              |
| = ต่องปร<br>รางัสดง<br>= ค่องปร | <b>คำแนะนำการสร้างรหัสผ่าน</b><br>ข่างน้อย 8 ด้วยิกษร และไม่เก็บ 16 ด้วยิกษร<br>มต่องประกอบด้วยด้วยกษรการบิจังกอษ ทิมท์เด็ก (a-z) อย่างน้อย 1 ด้วยิกษร<br>รถอบด้วยดัญดีกษณ์ (! * # \$ % & ' () * +, / :; <=> ?@ [ \ ] ^_ (   ) ~ ) อย่าง<br>บันทึก ยื่อนกลับ | หน้อย 1 ดำอักษร |

4. หากกำหนดรหัสผ่านไม่ตรงตามเงื่อนไขที่กำหนด จะแสดงข้อความแจ้งเตือน ดังรูป

| หมายเลขบัตรประชาชน                                                    |                                                                                                    |         |  |  |  |
|-----------------------------------------------------------------------|----------------------------------------------------------------------------------------------------|---------|--|--|--|
| รหัสผ่านเก่า                                                          | •••••                                                                                                    |         |  |  |  |
| รหัสผ่านใหม่                                                          | · · · · · · · · · · · · · · · · · · ·                                                                                                    |         |  |  |  |
|                                                                       | X โปรดกรอกรหัสผ่านให้ถูกต้องตามศาแนะนำ                                                                                                    |         |  |  |  |
| ยืนยันรหัสผ่านใหม่                                                    |                                                                                                    | Ø       |  |  |  |
|                                                                       | X โปรดกรอกรหัสผ่านให้ตรงกัน                                                                                                    |         |  |  |  |
|                                                                       | คำแนะนำการสร้างรหัสผ่าน                                                                                                    |         |  |  |  |
| <ul> <li>ต้องมือข่างน้อย 8 ดัวอักษร และไม่เกิน 16 ดัวอักษร</li> </ul> |                                                                                                    |         |  |  |  |
|                                                                       | <ul> <li>รหัสผ่านต้องประกอบด้วยตัวเลขอารบิก (0-9) อย่างน้อย 1 ตัวอักษร</li> <li>รหัสผ่านต้องประกอบด้วยตัวอักษรภาษาอังกฤษ พิมพ์เล็ก (a-z) อย่างน้อย 1 ตัวอักษร</li> <li>ตัว พิศพอานกับข้ายกับควร์ (1 ****) % % (0 * + (0 * +</li></ul> |         |  |  |  |
|                                                                       |                                                                                                    |         |  |  |  |
|                                                                       | <ul> <li>พยงบระกอบตรมสนุณการณ (: # 3 % ๙ () * #,/:;&lt;=&gt; (@[\]"_ { }~) ปี ไปนี้ยับ 1</li> </ul>                                                                                                    | C IIIII |  |  |  |
|                                                                       | บันทึก ย้อนกลับ                                                                                                    |         |  |  |  |
|                                                                       |                                                                                                    |         |  |  |  |